Für das Installieren von COURT und CLUB benötigen sie keine tieferen Kenntnisse von Windows.

Zur Installation dieser Testversion von COURT auf einem oder auf getrennten Computern gehen Sie wie folgt vor (*Achtung: Wollen Sie COURT und/oder CLUB unter Windows VISTA oder Windows 7 installieren, kann es zu Fehlern kommen. Klicken Sie dann bitte mit rechter Maustaste ,Als Administrator ausführen*' *die Datei/Anwendung INSTALL-CLUB-COURT-FIREBIRD251-W2KXPVISTA7-DE.EXE*)

Bitte ändern Sie wenn möglich bei der Installation der Testversionen nicht die vorgegebenen Verzeichnisse.

## **1.) Installation des Reservierungssystem und des Verwaltungsprogramms auf einem Computer:**

Wählen Sie in der Installation 'STANDARD', es werden die folgenden Programme auf Ihren PC kopiert:

- COURT [ Reservierungssystem ]
- CLUB.ERP BETA 0406 [ Verwaltungsprogramm zu COURT]
- FIREBIRD [ SQL Datenbankserver Version 2.5.1]

## **2.) Installation des Reservierungssystem und des Verwaltungsprogramms auf jeweils getrennten Computern:**

Wählen Sie in der Installation 'BENUTZERDEFINIERT'.

Auf dem Buchungs-PC deaktivieren Sie bitte CLUB (Klick mit der linken Maustaste auf das Symbol vor CLUB, bitte wählen Sie 'Alle Pakete sind nicht verfügbar'. Das Symbol hat dann ein rotes Kreuz.)

Es werden die folgenden Programme auf den Buchungs-PC kopiert:

- COURT [ Reservierungssystem ]
- FIREBIRD [ SQL Datenbankserver Version 2.5.1]

Auf dem Verwaltungs-PC starten sie ebenfalls die benutzerdefinierte Installation. Deaktivieren Sie bitte COURT (Klick mit der linken Maustaste auf das Symbol vor COURT, bitte wählen Sie 'Alle Pakete sind nicht verfügbar'. Das Symbol hat dann ein rotes Kreuz.)

Es werden die folgenden Programme auf den Verwaltungs-PC kopiert:

- CLUB.ERP [ - Verwaltungsprogramm zu COURT ]

- FIREBIRD [ - SQL Datenbankserver Version 2.5.1]

## **3.)** Die 'STANDARD'-Installation installiert ebenfalls CLUB, COURT und den SQL-Datenbankserver Firebird.

Bitte laden Sie sich gegebenenfalls das PDF-File zu CLUB.ERP (LITE) von unserer Website herunter.

Zum deinstallieren der Programme nutzen Sie bitte in der Systemsteuerung ,Programme entfernen' bzw. Software. Anschliessend können Sie das Verzeichnis c:\BO2 löschen.

Bei weiteren Fragen kontaktieren Sie uns bitte unter <u>support@bo2-consulting.com</u>.